#### 2024/04/19 20:23

## **Pembubaran Perseroan Pending**

## 1. Masuk ke halaman Pembubaran Pending melalui menu di sebelah kiri

| ■ DITJEN AHU ONLINE 🛛 Pesan   |                                                            |                                                                                            |                                                                      |                         |                                                                |                                                     |     |  |  |
|-------------------------------|------------------------------------------------------------|--------------------------------------------------------------------------------------------|----------------------------------------------------------------------|-------------------------|----------------------------------------------------------------|-----------------------------------------------------|-----|--|--|
| Beranda<br>Daftar Permohonan  | Hj. SABH UNYU<br>Email: edo@docotet.co.id<br>Usemame: SABH | Daftar Permohonan Permohon<br>Permohonan Penambahan Gelar H<br>Permohonan Pensiun Protokol | an Cuti Permohonan Pindah Wilaya<br>laj Permohonan Perubahan Gelar A | h Permoho<br>Akademik F | onan Perpanjangan Masa Jabatan<br>Permohonan Singkat Nama Perm | Permohonan Perubahan Nam<br>ohonan Pengunduran Diri | a   |  |  |
| Wasiat + Perseroan Terbatas - | 🌲 Profil Notaris                                           | Mohon Isi No SI                                                                            | K Pelantikan anda                                                    |                         |                                                                |                                                     |     |  |  |
| Pesan Nama                    | mayat Permohonan                                           | i Kolom dengan tanda * h                                                                   | arus diisi.                                                          |                         |                                                                | ×                                                   |     |  |  |
| Pendirian<br>Perubahan        | C Edit Profil                                              | Nomor SK Pelantikan / Bei                                                                  | rita Acara Sumpah                                                    | Tanggal S               | K Pelantikan / Berita Acara Sum                                | ipah Sim                                            | pan |  |  |
| Merger                        | Surat Keputusan                                            |                                                                                            |                                                                      |                         |                                                                |                                                     |     |  |  |
| Penyesuaian<br>Akuisisi       | Surat Keterangan                                           | Profil Notaris                                                                             |                                                                      |                         |                                                                |                                                     |     |  |  |
| Pembubaran                    |                                                            | Nama Lengkap                                                                               | : Hj. SABH UNYU                                                      |                         | Nama Kecil                                                     | : PRANUDIO TRI YUDHO                                |     |  |  |
| Transaksi PT Pending 2013     |                                                            | Dahulu bernama / Alias                                                                     | : YUDHO AMIN RAIS                                                    |                         | Nomor Induk Kependudukan                                       | : 6345264765378892                                  |     |  |  |
| Daftar Transaksi Perseroan    |                                                            | Nomor NPWP                                                                                 | : 1.123.123.1-001                                                    |                         | Tanggal Lahir                                                  | : 01 January 1950                                   |     |  |  |
| Pendirian Pending             |                                                            | Tempat Lahir                                                                               | : JAKARTA                                                            |                         | Nomor Akta Lahir / Tanda Kenal<br>Lahir                        | : AHU-NO.AKTA.XXII                                  |     |  |  |
| Penvesuajan Pending ULI 2007  |                                                            | Tanggal Terbit Akta Lahir / Tanda                                                          | 1 01 January 1070                                                    |                         | Jenis Kelamin                                                  | : Laki-laki                                         |     |  |  |
| Pembubaran Pending            |                                                            |                                                                                            | . Ut Ganuary 1970                                                    |                         | Agama                                                          | : ISLAM                                             |     |  |  |
|                               |                                                            | Status Perkawinan                                                                          | : Lajang                                                             |                         | Email                                                          | : edo@docotel.co.id                                 |     |  |  |

# 2. Masuk ke halaman Permohonan Dasar Pembubaran

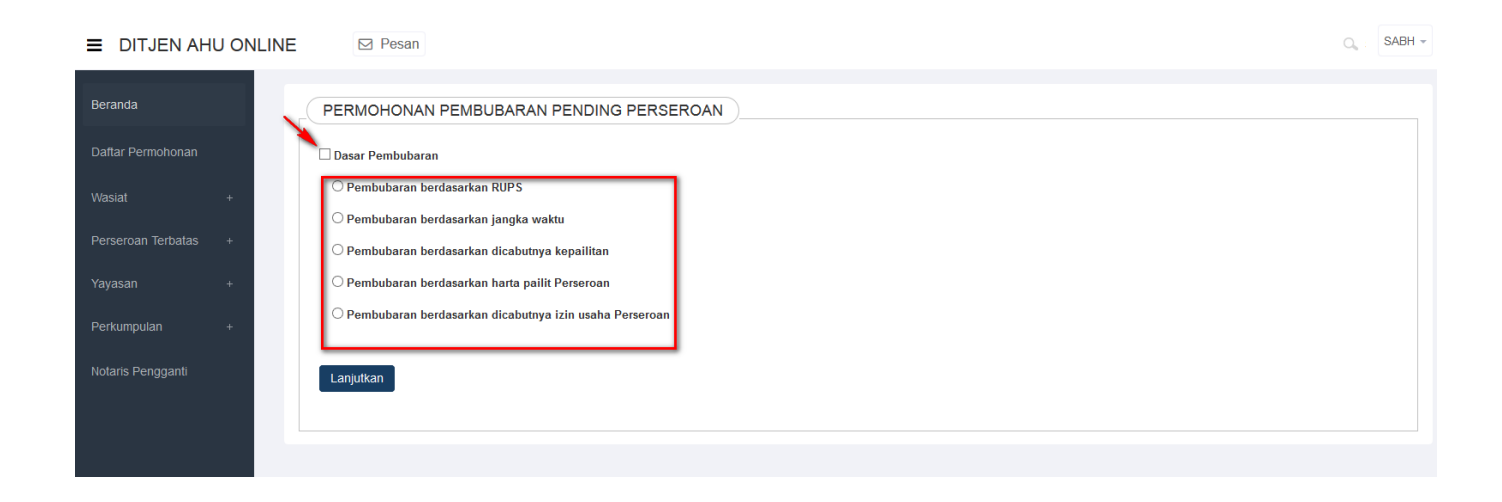

- 1. Wajib ceklist dasar pembubaran
- 2. Ceklist salah satu dasar pembubaran untuk PT tersebut
- LANJUTKAN <sup>3.</sup> Klik tombol

# Headline

| ■ DITJEN AHU ONLINE  | Desan                      | a                                                                                                    | SABH | Ŧ |
|----------------------|----------------------------|----------------------------------------------------------------------------------------------------|------|---|
| Beranda              | PERMOHONAN PEMBUBARAN PENI | DING PERSEROAN : Pembubaran berdasarkan RUPS                                                                                              |      |   |
| Daftar Permohonan    | NAMA PERSEROAN *           | MASUKKAN NAMA PERSEROAN                                                                                                    |      |   |
| Wasiat +             | NOMOR SURAT *              | MASUKKAN NOMOR SURAT                                                                                                    |      |   |
| Perseroan Terbatas + |                            |                                                                                                    |      |   |
| Yayasan +            | NOTARIS TERAKHIR *         | MASUKKAN NAMA NOTARIS TERAKHIR                                                                                                    |      |   |
| Perkumpulan +        |                            | O Notaris terakhir merupakan Nama Notaris terakhir yang membuat<br>permohonan terakhir kepada Ditjen AHU. Permohonan dapat berupa         |      |   |
| Notaris Pengganti    |                            | Pendinan, Persetujuan Perubahan Anggaran Dasar, Pembentahuan<br>Penubahan Anggaran Dasar maupun Pembentahuan Perubahan Data<br>Perseroan. |      |   |
|                      | Kembali                    | Cari                                                                                                    |      |   |
|                      |                            |                                                                                                    |      |   |

- 1. Masukkan Nama Perseroan yang pending.
- 2. Masukkan Nomor Surat yang tertera pada surat yang dikirim oleh Kementrian.
- Cari <sup>3.</sup> Tekan tombol maka akan tampil halaman persyaratan utama perubahan.

LANJUTKAN Setelah persyaratan sudah di ceklist semua,Klik tombol maka akan keluar allert perhatian!!! yang meyakinkan notaris tidak ada kesalahan dalam pengisiannya.

| Perhatian !!! |                                                                           |  |  |  |  |  |
|---------------|---------------------------------------------------------------------------|--|--|--|--|--|
|               | Apakah Anda yakin bahwa tidak ada kesalahan pengisian?                    |  |  |  |  |  |
|               | Saya Yakin Kembali                                                        |  |  |  |  |  |
| • Klik tombol | Kembali<br>akan tampil ke persyaratan utama perubahan awal.<br>Saya Yakin |  |  |  |  |  |

akan masuk ke halaman permohonan perubahan ringkasan perseroan. ayanc

| Beranda            |    |                                               | PERM                                       |                                           |                                                          | AN PERSEROAN                                  |                     |
|--------------------|----|-----------------------------------------------|--------------------------------------------|-------------------------------------------|----------------------------------------------------------|-----------------------------------------------|---------------------|
| Daftar Permohonan  |    |                                               |                                            |                                           |                                                          |                                               |                     |
| Wasiat             | +  |                                               |                                            |                                           |                                                          |                                               |                     |
| Perseroan Terbatas | +  | Ringkasan Pers                                | eroan                                      |                                           |                                                          |                                               |                     |
|                    |    | Jenis Perseroan : PM                          | DN NON FASIL                               | ITAS / UMUM                               |                                                          |                                               |                     |
| Perseroan Terbatas | +  | Status Perseroan : Te                         | ertutup                                    |                                           |                                                          |                                               |                     |
| Perseroan Terbatas | +  | Akta Notaris yar                              | ng dibuat unt                              | uk permoho                                | nan sekarang.                                            |                                               |                     |
|                    | л. | Nomor Akta:                                   | 08                                         |                                           | Tanggal Akta:                                            | 01-01-2014                                    |                     |
| Perseroan Terbatas | +  |                                               |                                            |                                           |                                                          |                                               |                     |
| Yayasan            | +  | Tanggal                                       |                                            |                                           |                                                          |                                               |                     |
| Perseroan Terbatas | +  |                                               |                                            |                                           |                                                          |                                               |                     |
|                    |    | Pengumuman S                                  | urat Kabar                                 |                                           |                                                          |                                               |                     |
| Perseroan Terbatas | +  | Tanggal Cetak:                                |                                            |                                           | Nama Surat Kabar:                                        |                                               | Tambah              |
| Yayasan            | +  |                                               |                                            |                                           |                                                          |                                               |                     |
| Perseroan Terbatas | +  | Susunan Pemegan                               | g Saham, Komis                             | aris dan Direksi                          |                                                          |                                               |                     |
|                    | +  | Kehadiran<br>RUPS                             | Nama                                       | Jabatan                                   |                                                          | Jumlah Lembar Saham                           |                     |
| Perseroan Terbatas | +  |                                               | 102700                                     | KOMISARIS UTAM                            | A                                                        | Tanpa Klasifikasi : 9000000                   |                     |
| Yayasan            | +  |                                               | 102704                                     | KOMISARIS                                 |                                                          | Tanpa Klasifikasi : 111000000                 |                     |
| Perkumpulan        | +  |                                               |                                            |                                           |                                                          |                                               |                     |
| Notaris Pengganti  |    |                                               |                                            |                                           |                                                          |                                               |                     |
|                    |    | Saya menyatakan bahw<br>sepenuhnya terhadap k | va semua informasi y<br>esanggupan saya un | rang diberikan telah<br>tuk memenuhi semu | sesuai dengan peraturan pe<br>a Persyaratan Utama diatas | erundang-undangan yang berlaku dan saya<br>s. | ı bertanggung jawab |
|                    |    |                                               |                                            |                                           |                                                          |                                               |                     |
|                    |    | KEMBALI LANJUTKAN                             |                                            |                                           |                                                          |                                               |                     |
|                    |    |                                               |                                            |                                           |                                                          |                                               |                     |
|                    |    | sepenuhnya terhadap k<br>KEMBALI LANJUTKAN    | esanggupan saya un                         | tuk memenuhi semu                         | a Persyaratan Utama diatas                               | з. — — — — — — — — — — — — — — — — — — —      |                     |

#### \* Perhatikan pada Akta Notaris

- Pada akta notaris untuk nomor akta dan tanggal akta sudah otomatis terisi sesuai dengan data PT Pending.

LANJUTKAN

untuk melanjutkan proses perubahan.

# 3. Masuk ke halaman Pra Tinjau Pembubaran Perseroan

#### PRA TINJAU PEMBUBARAN PERSEROAN

| Nama Perseroan<br>Nama Singkatan<br>Jenis Perseroan | SNN                |  |  |
|-----------------------------------------------------|--------------------|--|--|
| Nama Singkatan<br>Jenis Perseroan                   | SNN                |  |  |
| Jenis Perseroan                                     |                    |  |  |
|                                                     | PMDN NON FASILITAS |  |  |
| NPWP Perseroan *                                    | 12                 |  |  |
| Jangka Waktu<br>Perseroan                           | TIDAK TERBATAS     |  |  |
| Status Perseroan                                    | lertutup           |  |  |

| KEDUDUKAN PE | RSEROAN           |           |                        |
|--------------|-------------------|-----------|------------------------|
| Provinsi     | KALIMANTAN TENGAH | Kabupaten | KABUPATEN PULANG PISAU |
|              |                   |           |                        |

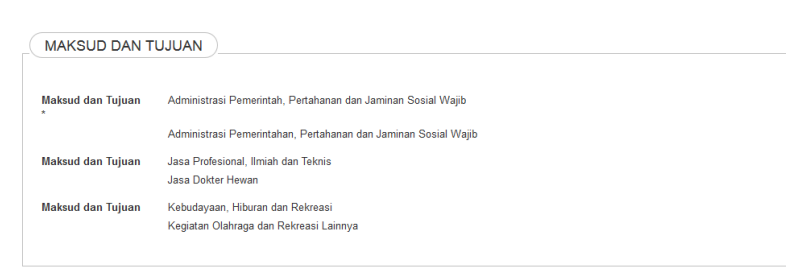

## AKTA PEMBUBARAN Nomor Akta 08 Tanggal Akta 01-01-2014

| MODAL DASAR *     |                  |                     |                |  |  |  |  |
|-------------------|------------------|---------------------|----------------|--|--|--|--|
| Klasifikasi Saham | Harga Per Lembar | Jumlah Lembar Saham | Total          |  |  |  |  |
| Tanpa Klasifikasi | Rp 12            | 12.000.000          | Rp 144.000.000 |  |  |  |  |

Total modal dasar Rp 144.000.000

#### MODAL DITEMPATKAN \*

| Klasifikasi Saham | Harga Per Lembar | Jumlah Lembar Saham | Total          |
|-------------------|------------------|---------------------|----------------|
| Tanpa Klasifikasi | Rp 12            | 10.000.000          | Rp 120.000.000 |

MODAL DISETOR \*

|                        | Rp 120.000.000                                         |                                |                            |                 |                  |  |  |  |  |  |  |
|------------------------|--------------------------------------------------------|--------------------------------|----------------------------|-----------------|------------------|--|--|--|--|--|--|
|                        | ☑ Dalam bentuk uang.                                   |                                |                            |                 |                  |  |  |  |  |  |  |
|                        |                                                        |                                |                            |                 |                  |  |  |  |  |  |  |
|                        | PENGUR                                                 | US DAN PEMEGANG SA             | HAM *                      |                 |                  |  |  |  |  |  |  |
|                        | Nama                                                   | Modal ditempatkan              | Jumlah Lembar Saham        | Jabatan         | Total            |  |  |  |  |  |  |
| wera Tanpa Klasifikasi |                                                        |                                | 9.000.000                  | KOMISARIS UTAMA | Rp 108.000.000   |  |  |  |  |  |  |
|                        | wera                                                   | Tanpa Klasifikasi              | 111.000.000                | KOMISARIS       | Rp 1.332.000.000 |  |  |  |  |  |  |
|                        | Selain Perser                                          | oan BUMN dan BUMD pernegang sa | ham wajib lebih dari satu. |                 |                  |  |  |  |  |  |  |
|                        |                                                        |                                |                            |                 |                  |  |  |  |  |  |  |
| Da                     | Dasar Pembubaran : Pembubaran berdasarkan jangka waktu |                                |                            |                 |                  |  |  |  |  |  |  |
|                        | KEMBALI SAYA YAKIN                                     |                                |                            |                 |                  |  |  |  |  |  |  |

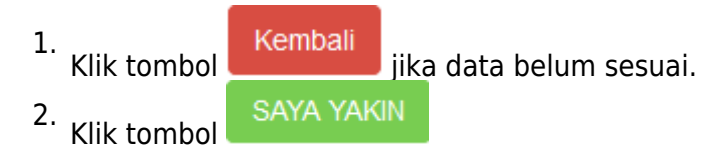

# 4. Masuk ke halaman Daftar Transaksi Perseroan

| E DITJEN AHU ONLINE Pesan                                                                                                    |                            |     |                                |                 |                              |                |                  | O, SABH →         |                                |
|----------------------------------------------------------------------------------------------------|----------------------------|-----|--------------------------------|-----------------|------------------------------|----------------|------------------|-------------------|--------------------------------|
| Beranda     Harap segera mengirimkan salinan Surat Keputusan dan/atau Salinan Surat Pemberitahuan dan Salinan Akta ke PNRI (Gudang Ditjen AHU) untuk keperluan Penerbitan BN dan TBN RI serta keperluan pengarsipan Ditjen AHU.       Daftar Permohonan     Sesuai dengan Undang Undang nomor 40 Tahun 2007 Pasal 30 batas waktu pengiriman Salinan Surat Keputusan dan/atau Salinan Surat Keputusan dan/atau Surat Pemberitahuan dan Salinan Akta untuk keperluan BN dan TBN dan TBN dan TBN dan TBN dan TBN dan TBN dan TBN dan TBN dan TBN dan Salinan Akta untuk keperluan BN dan TBN dan TBN dan |                            |     |                                |                 |                              |                |                  |                   |                                |
| Yayasan                                                                                                    | +                          | Т   | elp: (021) 4221701-05, Fax : ( | 021) 4207251    |                              |                |                  |                   |                                |
| Perkumpulan                                                                                                    | Daftar Transaksi Perseroan |     |                                |                 |                              |                |                  |                   |                                |
| Notaris Pengganti                                                                                                    |                            |     |                                |                 |                              |                |                  |                   |                                |
|                                                                                                    |                            | No. | Nomor Transaksi                | JENIS TRANSAKSI | Jenis Perseroan              | Nama Perseroan | Status Transaksi | Tanggal Transaksi | Download                       |
|                                                                                                    |                            |     |                                | ~               | ~                            |                | ~                |                   |                                |
|                                                                                                    |                            | 1   | 4014061236500009               | Pembubaran      | PMDN NON FASILITAS /<br>UMUM | CLUD DOM       | BELUM BAYAR      | 12 Juni 2014      | - Tagihan                      |
|                                                                                                    |                            | 2   | 11100-001-0000                 | Pediat          | PMDN NON FASILITAS /<br>UMUM | NULTUR DATE    | SUDAH BAYAR      | 12 Juni 2014      | - Pratinjau<br>- SK Pengesahan |

• Klik dan download tagihan bukti Pembubaran

×

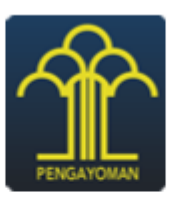

### DITJEN AHU

## BUKTI PEMBUBARAN PERSEROAN

No. Transaksi : Nama NOTARIS : Nama PERSEROAN -Propinsi Wilayah Pendaftaran : Kabupaten/Kota Pendaftaran : Jenis Permohonan -Biaya PNBP : Biaya TBNRI : Biaya BNRI :

BANTEN KABUPATEN TANGERANG Pembubaran Perseroan RP 0 RP 0 RP 30.000

Notaris

#### From: http://panduan.ahu.go.id/ - AHU ONLINE

Permanent link: http://panduan.ahu.go.id/doku.php?id=pembubaran\_pending

Last update: 2021/08/30 12:03